## Ranocchi

| SEGNALAZIONE TECNICA |             | Ranocchi                                                                    |
|----------------------|-------------|-----------------------------------------------------------------------------|
| Applicativo:         | GIS REDDITI |                                                                             |
| Versione:            | 24.02.4.c00 | GIS<br>Gestione<br>Integrata<br>Studio<br>Contabilità<br>Bilanci<br>Redditi |
| Data di rilascio:    | 25/06/2024  |                                                                             |

## ISTRUZIONI DI INSTALLAZIONE

L'installazione dell'applicativo è identica per tutti i tipi di server (LINUX o WINDOWS) e può essere eseguita da un qualsiasi client in cui è presente l'applicativo GIS Contabilità.

Per effettuare l'installazione dell'aggiornamento eseguire le seguenti operazioni

Da Gis Start Web:

- 1. nella sezione AGGIORNAMENTI cliccare sull'icona di download per scaricare l'aggiornamento 🛃
- 2. una volta scaricato cliccare sull'icona verde per installare l'aggiornamento 🗡

Dal sito Ranocchi:

Accedere all'area riservata del sito http://www.ranocchi.it ed effettuare il download del file GISREDDITI2402400\_p240625001.gis. (Aggiornamenti software – 2024 – REDDITI – GISREDDITI 24.02.04.00 – GISREDDITI2402400\_p240625001.gis)

- 1. Salvare il file sul Desktop
- 2. Accedere alla procedura GIS REDDITI
- 3. Eseguire il comando INSPATCH
- 4. Quando richiesto, selezionare il file precedentemente salvato
- 5. Premere il pulsante "Aggiorna programmi" presente nella videata proposta

Cancellare il file dal desktop

## IMPLEMENTAZIONI/CORREZIONI

## <u>CORREZIONI</u>

In alcuni in presenza di un comune del Friuli Venezia Giulia non era possibile gestire/creare la dichiarazione ILIA ENC.

In alcuni casi in presenza di imposte sostitutive rateizzate relative a cripto-attività (codice tributo 1727) e/o all'adeguamento delle esistenze iniziali di beni (righi RQ110-RQ112) il programma non riportava correttamente il numero rate in F24. La procedura d'installazione esegue la verifica della casistica suindicata e, in caso di rilevazione in presenza di dichiarazione chiusa, restituisce distintamente a video una griglia dei contribuenti coinvolti: spetterà all'operatore provvedere alla riapertura e successiva chiusura della dichiarazione.

In alcuni casi per le dichiarazioni PF in presenza di RX54 compilato veniva riportato erroneamente il tributo in stampa e nel telematico.

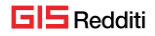